## HOW TO LINK SMART HOME SYSTEMS & THE IN-LITE SMART SYSTEM (SMART BRIDGE)

#### LINKING THE SMART BRIDGE AND IN-LITE APP

- Install the SMART BRIDGE and add the SMART BRIDGE to the garden.

Via Settings > Garden > Smart bridge. Follow the steps in the app.

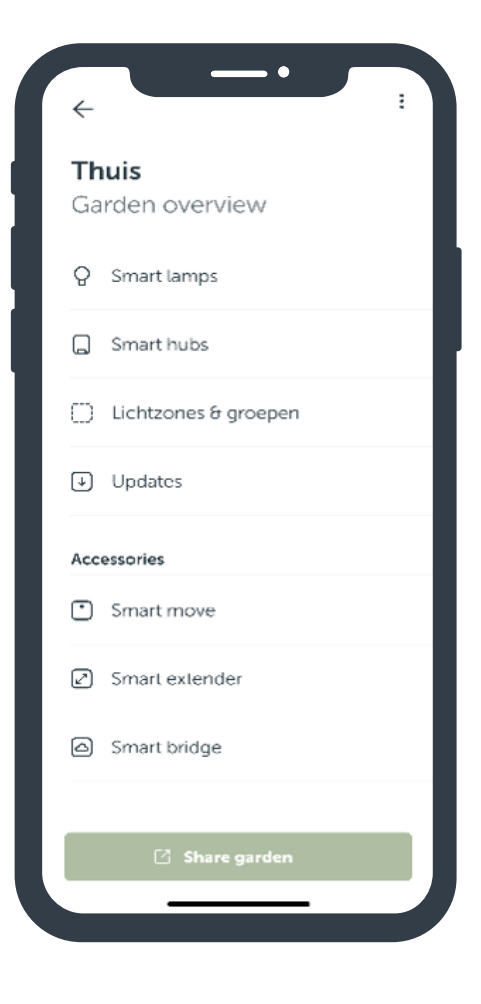

#### **GOOGLE HOME & SMART BRIDGE**

- 1. First configure the in-lite system using the in-lite app. See the 'How to link the SMART BRIDGE & in-lite app' instructions
- 2. Open the Google Home app
- 3. Go to 'Set up device'
- 4. Select 'Works with Google'
- 5. Use the search bar to find in-lite
- 6. Link your in-lite account to Google. Enter your email address, use the login code you received by email
- 7. Select the garden you want to link (important: the selected garden must contain a SMART BRIDGE)
- 8. The SMART lighting in your garden is now linked and added in the Google Home app

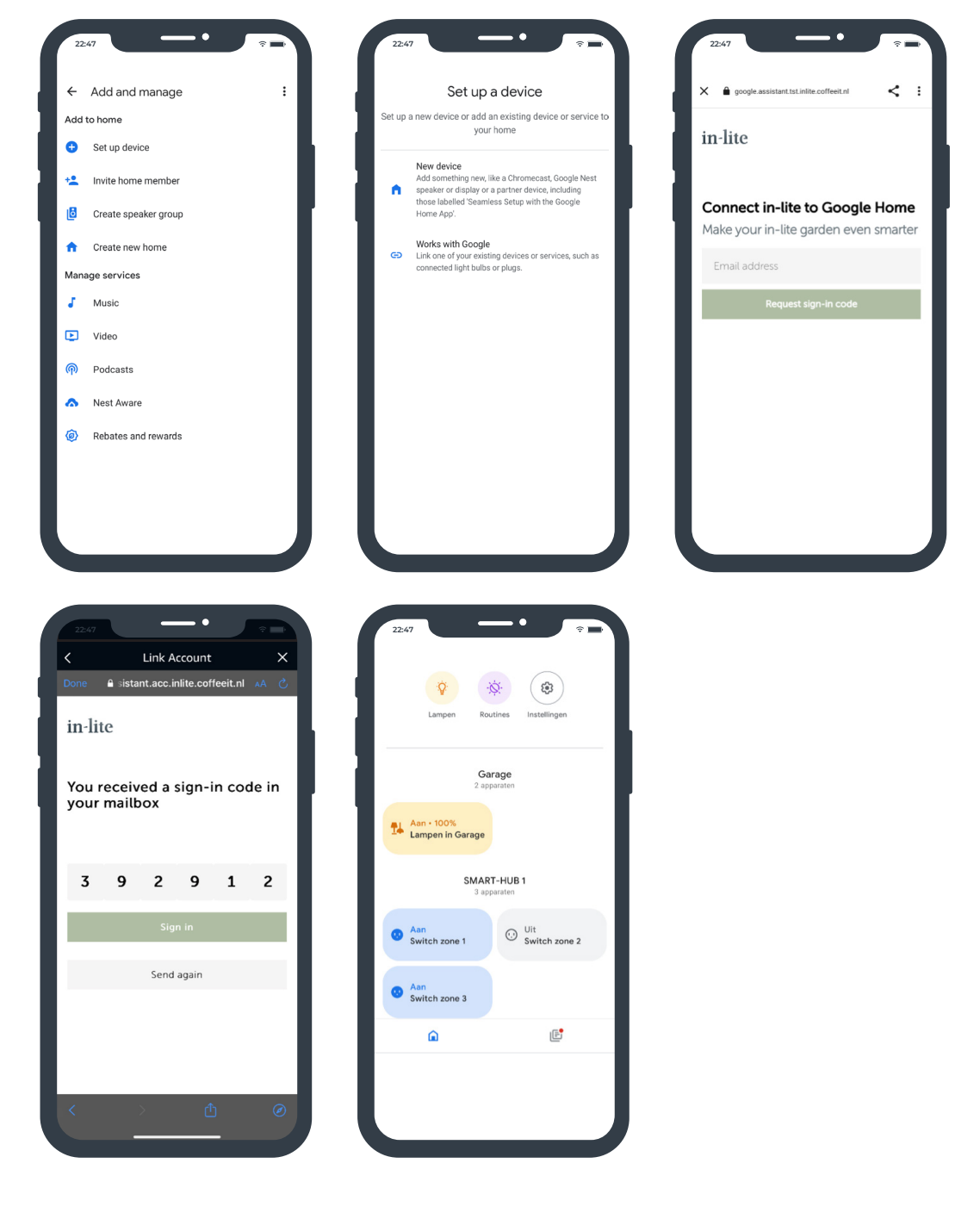

#### **APPLE HOMEKIT & SMART BRIDGE**

- 1. First configure the in-lite system using the in-lite app. See the 'How to link the SMART BRIDGE & in-lite app' instructions
- 2. Open the Apple Homekit app.
- 3. Go to 'Add Accessory'
- 4. Briefly press the button at the bottom of the SMART BRIDGE until the network icon flashes blue briefly.\*
- Scan the left barcode on the back of the SMART BRIDGE\*\*
  Important: The phone must be connected to the same network as the SMART BRIDGE (not to 4G!)
- 6. Enter the Setup Code (8-digit code on the back of the SMART BRIDGE) and click on 'Continue'
- 7. The SMART lighting in your garden is now linked and added in the Apple HomeKit app

| ය +<br>Home                                                                                                    | iû +<br>Home van Jessica                                                                                                    | ය<br>Home                                                 |
|----------------------------------------------------------------------------------------------------|----------------------------------------------------------------------------------------------------|-----------------------------------------------------------|
|                                                                                                    | Teach Siri Your Voice<br>Holp Siri on HomePod recognise you<br>when you speak.                                                                                                    | Enter HomeKit                                             |
| Favourite Accessories                                                                                                    | Continue                                                                                                    | Setup Code                                                |
| Add Accessory<br>Scan code or hold iPhone near the accessory.                                                                                                    | Favourite Accessories                                                                                                    | Look for the 8-digit code in the packaging the accessory. |
|                                                                                                    | Select an Accessory *<br>to Add to Home                                                                                                    | Continue<br>Use Camera                                    |
|                                                                                                    | Make sure your accessory is powered on<br>and nearby.                                                                                                    | 1 <u>2</u>                                                |
| Scan a Setup Code<br>Look for a QR code on the accessory,<br>packaging or instructions, and position it<br>in the camera frame above.                                                                                                    | in-lite<br>SMART BRI                                                                                                    | 4 5<br>оні JKL<br>7 8<br>ракь тич                         |
| Hold iPhone Near Accessory<br>You can also hold iPhone near this<br>symbol if it appears on the accessory.                                                                                                    | My Accessory Isn't Shown Here                                                                                                    | 0                                                         |
|                                                                                                    |                                                                                                    |                                                           |
|                                                                                                    |                                                                                                    |                                                           |
| Home                                                                                                    | Home                                                                                                    |                                                           |
| Light 3 Power Hvirts                                                                                                    |                                                                                                    |                                                           |
| Favourite Accessories                                                                                                    | Favourite Accessories                                                                                                    |                                                           |
| Garage<br>Evo flex<br>100% All On<br>All On                                                                                                    | Garage Garage<br>Evo flex SMART-HU<br>Off All Off                                                                                                    |                                                           |
| and the second second se | and the second second se |                                                           |
|                                                                                                    |                                                                                                    | * 🔲                                                       |
|                                                                                                    |                                                                                                    |                                                           |
|                                                                                                    |                                                                                                    | ** 1234<br>5678                                           |
| Home Rooms Automation Discover                                                                                                    | Home Rooms Automation Discover                                                                                                    |                                                           |
|                                                                                                    |                                                                                                    |                                                           |

3 DEF MNO WXYZ

#### **ALEXA & SMART BRIDGE**

- 1. First configure the in-lite system using the in-lite app. See the 'How to link the SMART BRIDGE & in-lite app' instructions
- 2. Open the Alexa app
- 3. Got to 'More'
- 4. Go to 'Skills & Games' (for more information: Alexa Skills | Amazon.com)
- 5. Use the search bar to find in-lite
- 6. Select 'in-lite' and click on 'Enable to use'
- 7. Link your in-lite account to Alexa. Enter your email address, use the login code you received by email
- 8. Select the garden you want to link (important: the selected garden must contain a SMART BRIDGE)
- 9. The SMART lighting in your garden is now linked and added in the Alexa app

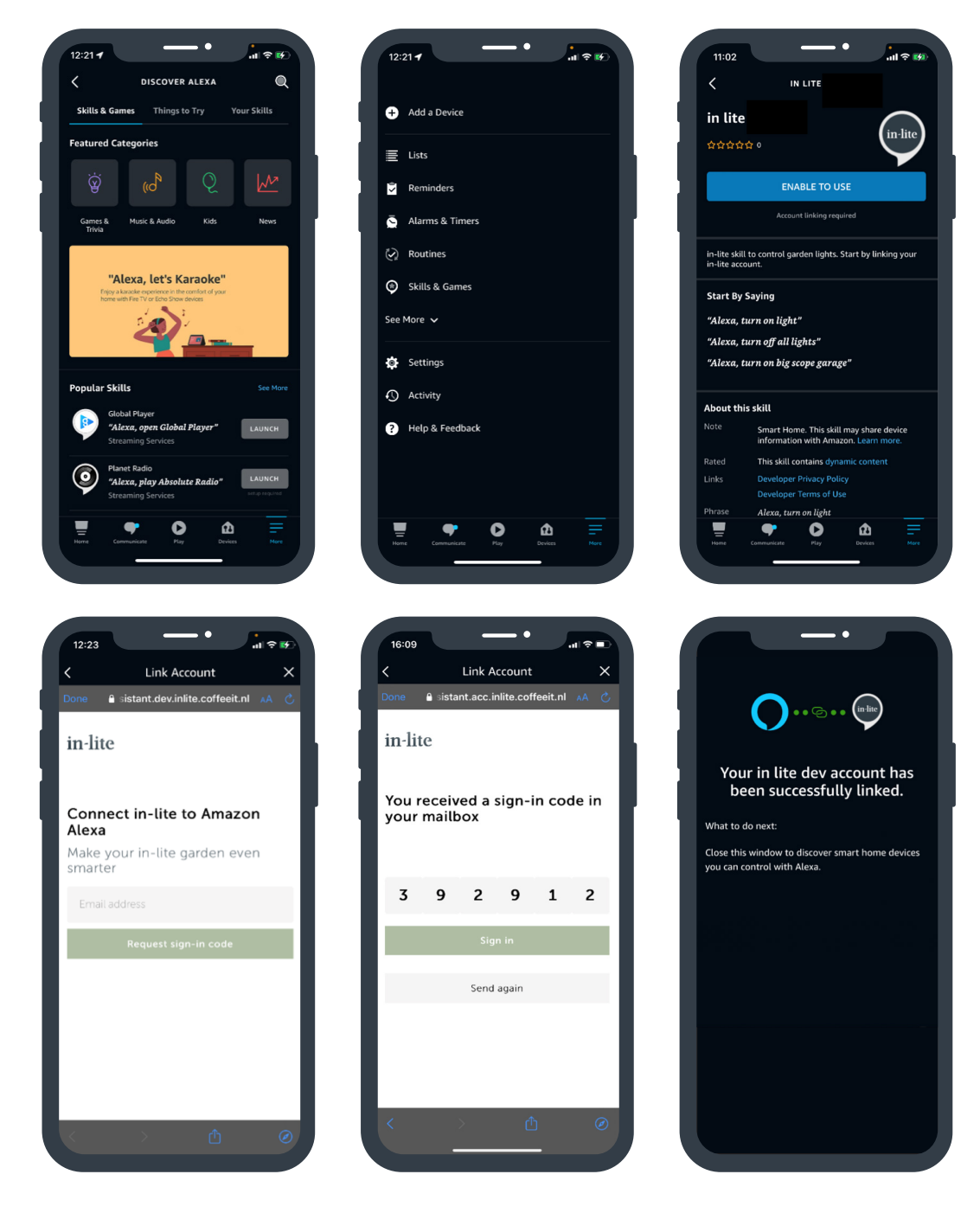